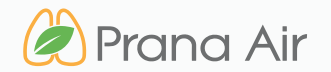

# AQI TV App INSTRUCTION MANUAL

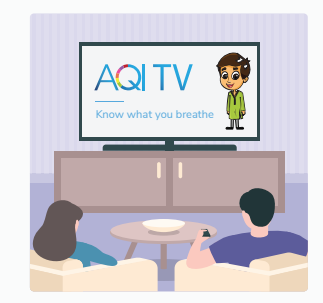

know what you breathe

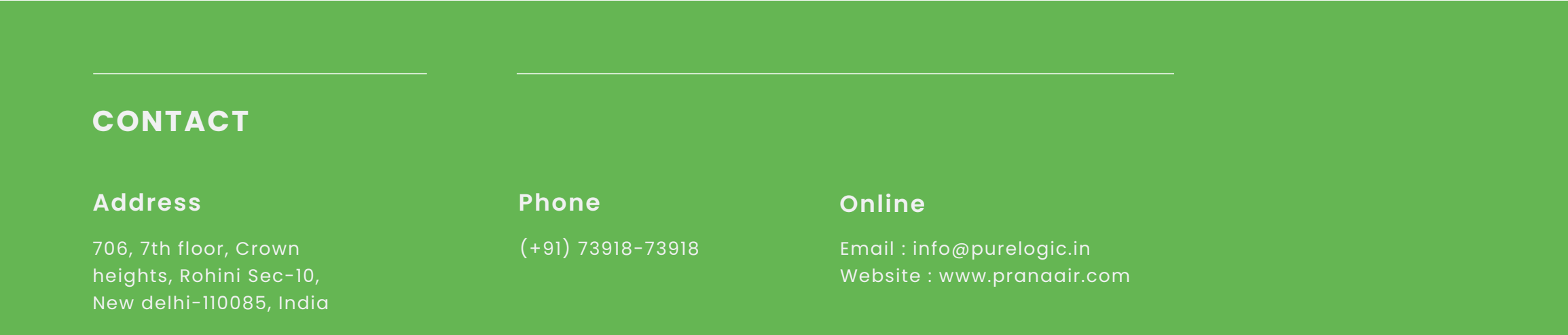

## TABLE OF CONTENTS

| SECTION 01   DOWNLOAD TV APK             | PAGE 3  |
|------------------------------------------|---------|
|                                          |         |
| SECTION 02   CONFIGURE ANDROID TV ON APP | PAGE 8  |
|                                          |         |
| SECTION 03   HOW TO LOG IN/ SIGN UP?     | PAGE 15 |

## Download TV apk

To enhance the display of AQI data on your TV app, you can follow these steps to obtain the APK file from your web browser.

### **IMPORTANT NOTE**

The AQI TV app is exclusively compatible with Android TVs. It can be used on any smart TV running Android TV software. In other situations, Android sticks or devices can be utilized to run the AQI TV app on TVs with an HDMI input. Go to google play store on your Android TV.

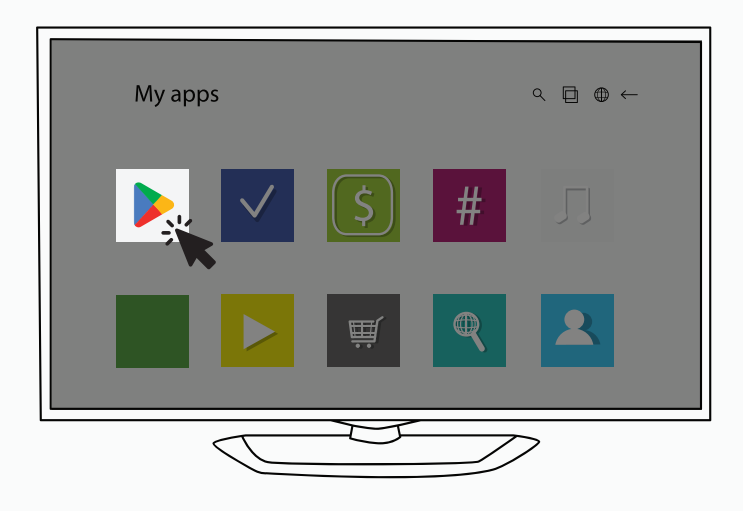

3

Kindly visit **"www.aqi.app"** in your web browser to download the APK File.

| ← → https://aqi.a                         | op/                                                                                                    | * ± :)                                                                                                    |
|-------------------------------------------|----------------------------------------------------------------------------------------------------|----------------------------------------------------------------------------------------------------|
|                                           | AQ                                                                                                    |                                                                                                    |
| Corgan Prov. @ Ago Store                  | Lorem joturn delar sk anet, consecteuer<br>adiplecing elit, sed diam nonummy nibh                                                                                                    | Leren ipun döbr ik anet, consectatuer<br>adpiecing elk, sed dam nenumny ribh                                            |
| Scan this QR code to download mobile app. | Lowen ipsun delar ak anet, consectutaer<br>adjuicing elb, ted dan nonunny ribh<br>Lowen iosum delar ak anet. consectutaer                                                                                                    | Loren journ debr sk zwei, consectnuer<br>adpacing elle, and dann neuverny ribh<br>Loren journ debr sk zwei, consectnuer |
| Download AQI<br>Tablet App                | adipitating silt, sed dam nonummy nibh<br>Beal-time air quality in different clie                                                                                                    | adplacing ells, and diam nonummy ribh                                                                                   |
| Download<br>Tablet Serial                 | 100 terr 20<br>3.5 10 terr 20<br>5.5 10 terr 20<br>5 |                                                                                                    |
| Download AQI<br>APK File                  | A 1 4 4 M                                                                                                    |                                                                                                    |
|                                           | $\overline{\mathbf{v}}$                                                                                                    |                                                                                                    |
| $\langle \$                               |                                                                                                    | $\mathcal{D}$                                                                                                    |

2 Search for **"TV-Browser Internet"** in the Google Play Store and proceed to install the TV-Browser Internet application.

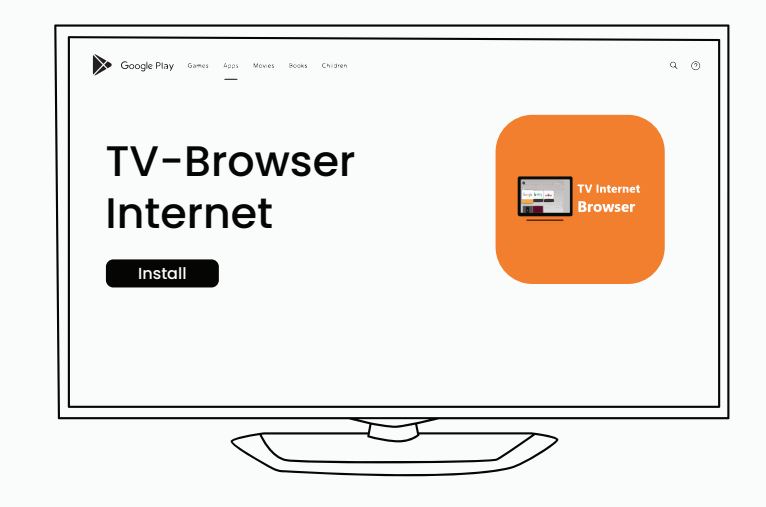

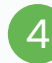

Click the **"Download AQI TV app"** button to download the APK.

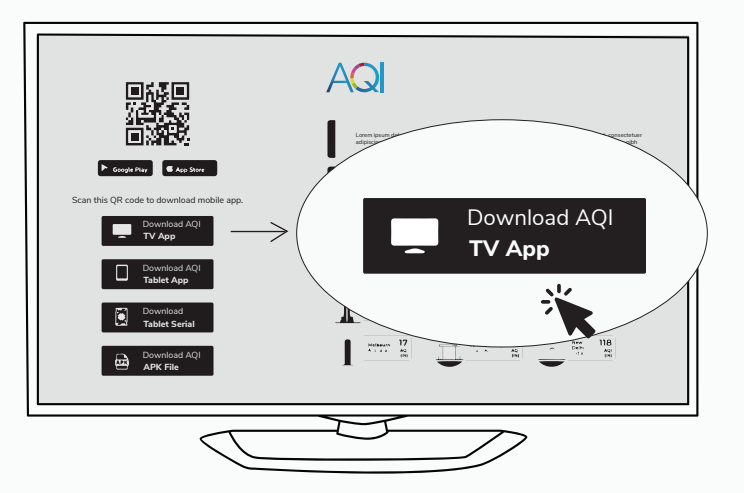

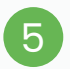

TV apk will be downloaded in your download list.

| ← → https://aqi.app/ | * 🛃 :                                  |
|----------------------|----------------------------------------|
|                      | AQLTV_16_06_2023.apk<br>22.9 MB - Done |
|                      |                                        |
|                      |                                        |
|                      |                                        |
|                      |                                        |
|                      | $\square$                              |

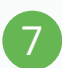

A pop-up may request permission to install from unknown sources. Please grant all permissions to ensure successful APK installation.

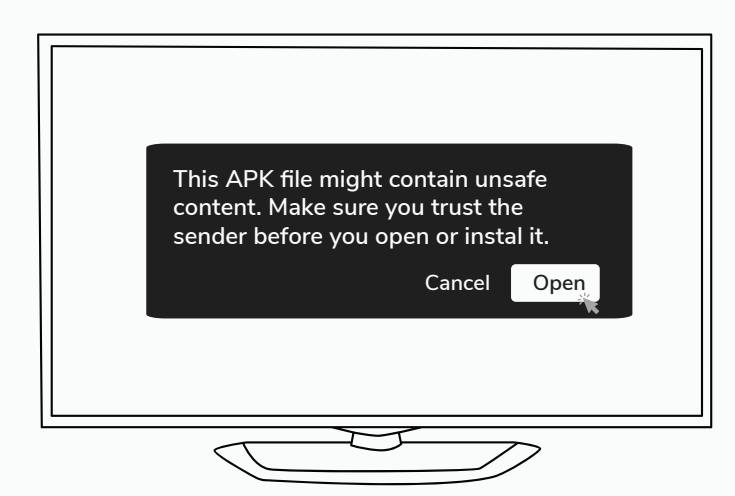

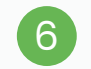

Once downloaded click on the install button on the popup.

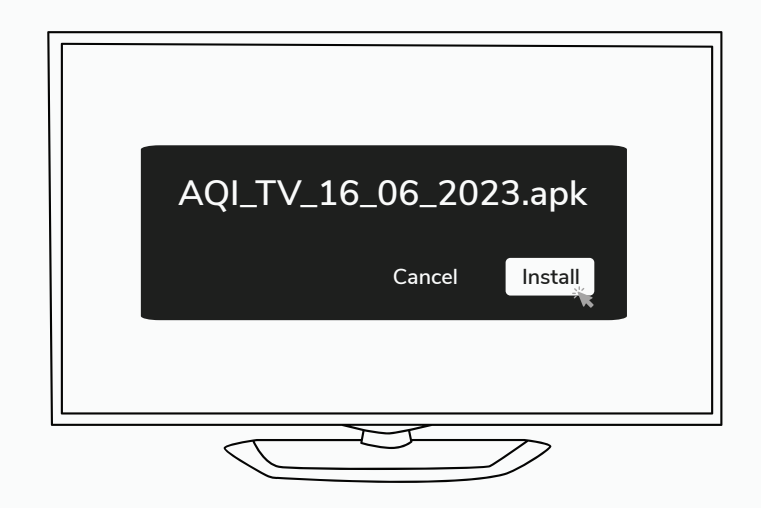

8 A QR code will appear on the screen after successful installation.

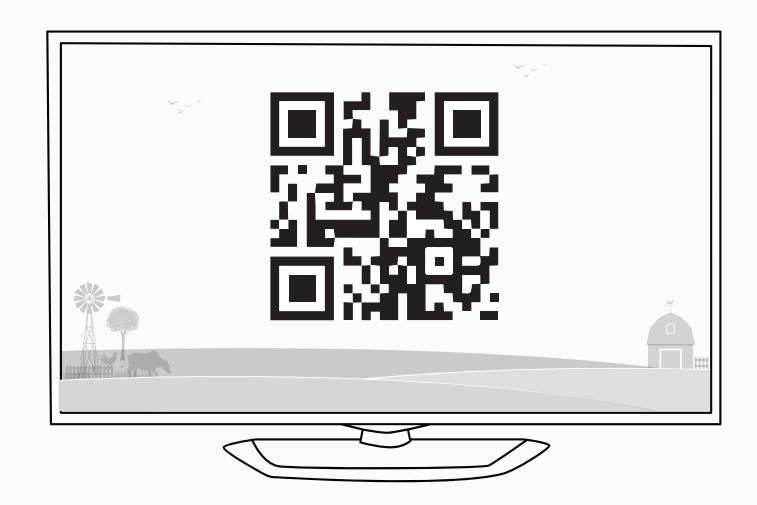

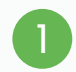

Download **"X-plore file manager"** from play Goggle store.

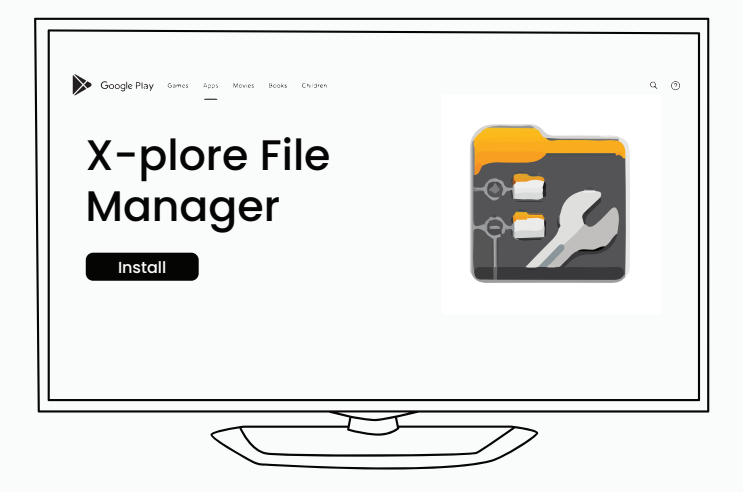

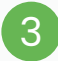

Click on the downloaded **AQI\_TV** APK file to install the APP.

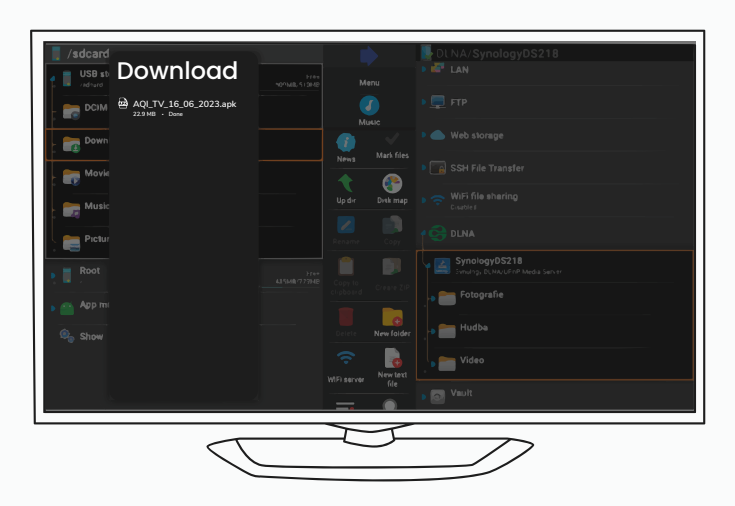

| 2 |  |
|---|--|
| 2 |  |

Open X-plore file manager. Go to internal shared storage and click on the download folder.

| /storage/emulated/0       | DLNA/SynologyDS218                |
|---------------------------|-----------------------------------|
| , Internal shared storage | Free D IIII LAN<br>647/MESGB Menu |
| estrongs                  |                                   |
| Alarms                    |                                   |
| Android                   |                                   |
| backups                   |                                   |
|                           |                                   |
| Download                  |                                   |
| -> Cownloader             | W Fotografie                      |
| _ The Movies              |                                   |
| Music                     |                                   |
| Part Notifications        |                                   |
|                           |                                   |
|                           |                                   |

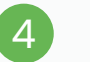

A Pop to install the app will appear. Click on the Install button to proceed.

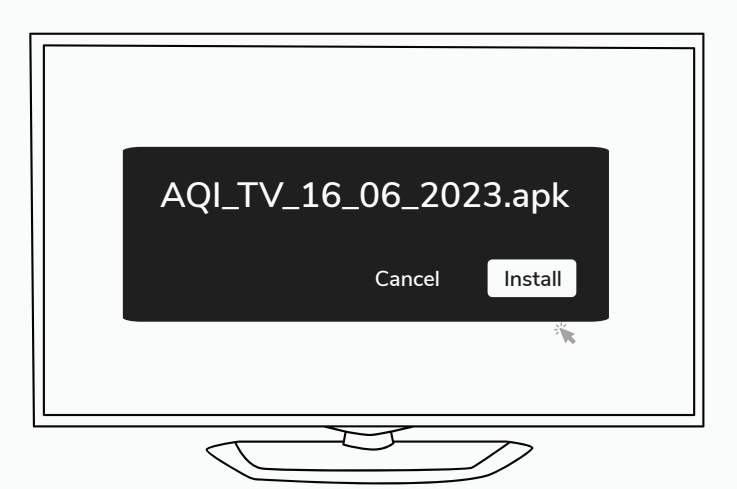

5

A pop will appear asking permission to install from unknown sources. Please follow the steps and give all the permission to process.

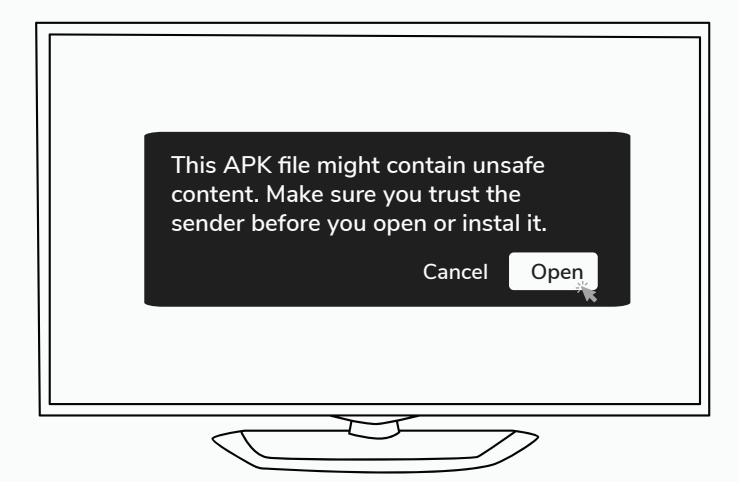

| $\sim$   |  |
|----------|--|
| h        |  |
| <u> </u> |  |

A QR code will appear on the screen after successful installation.

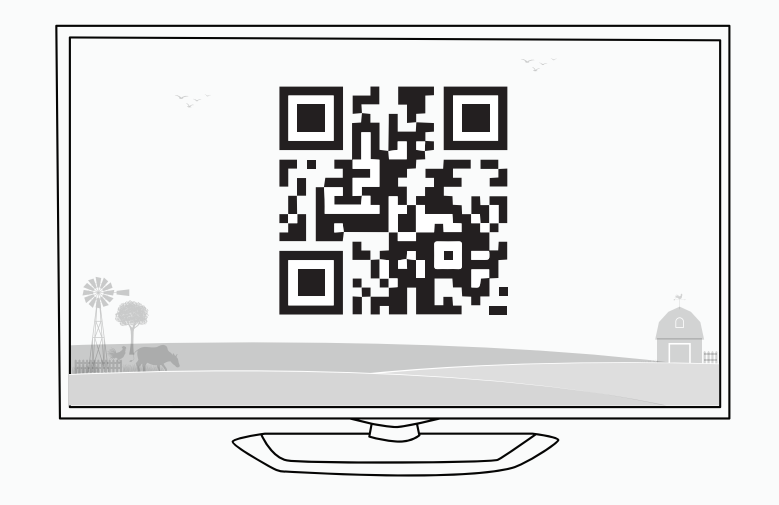

## **Configure Android TV on APP**

You can configure the Android TV app to show the data

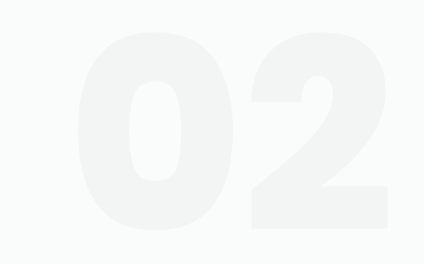

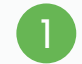

Install the AQI App on your mobile from **google play store** or **App store** and open it. Allow all the permissions accordingly.

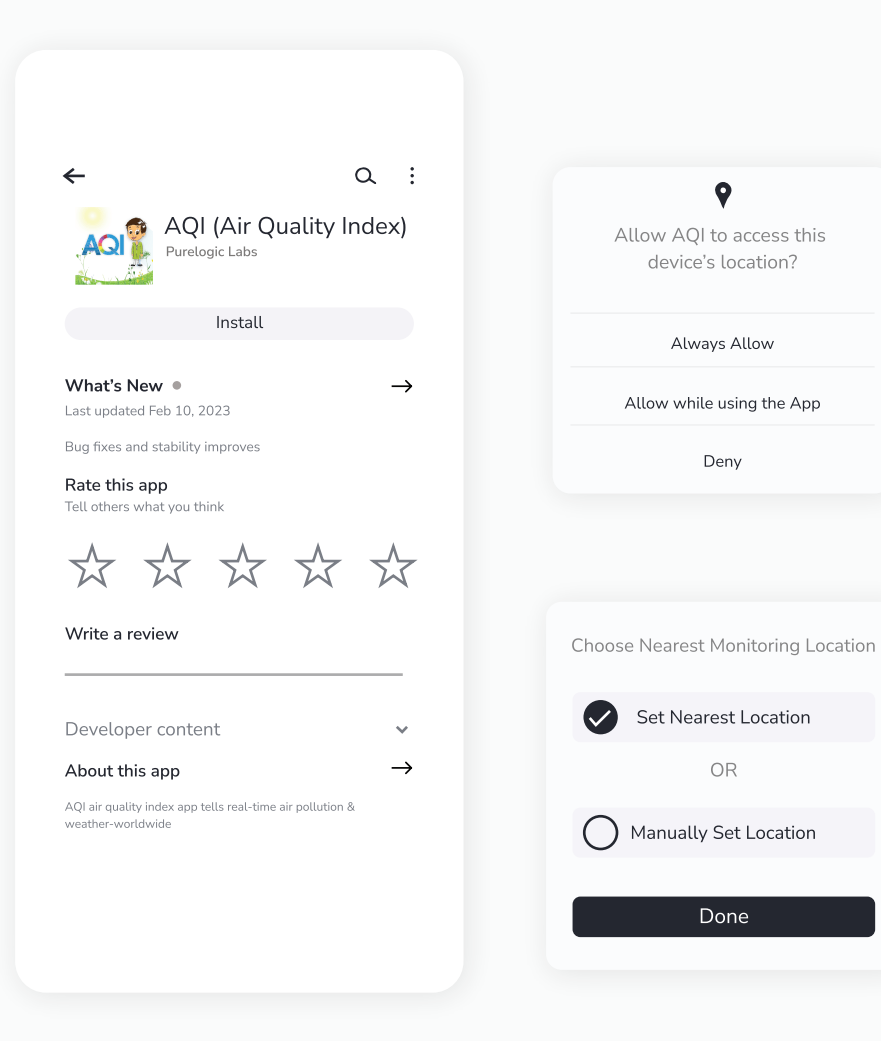

2

Click on **"My Devices"** to Sign up for creating a new account or Log in if you already have one. For Login/ Sign up procedure, refer to **Page 15**.

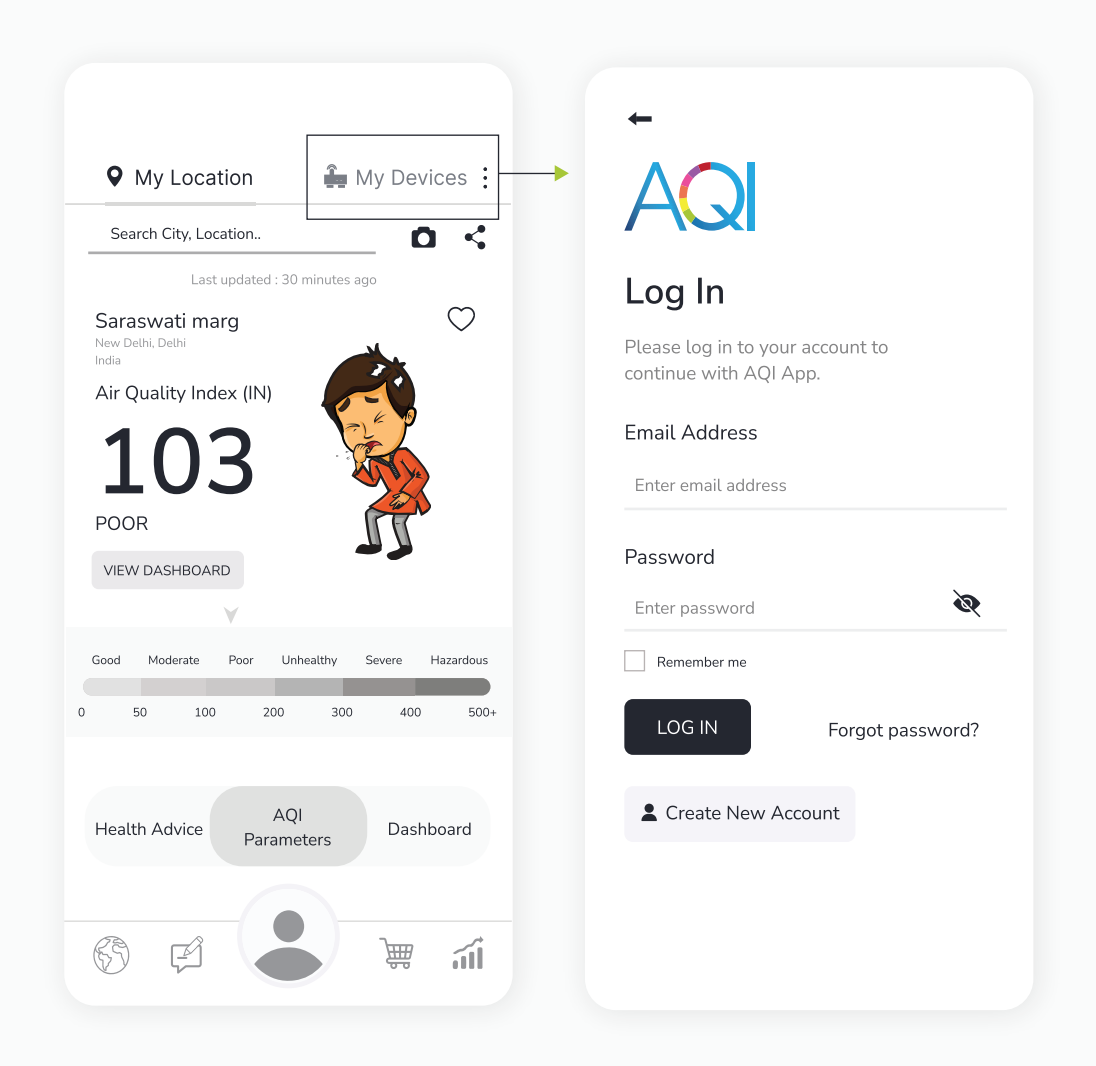

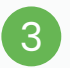

## Once logged in, Go to **"My Devices"** and then click on the **"Add"** button.

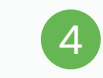

Then select **"Android TV"** under the 'Choose your Device' section.

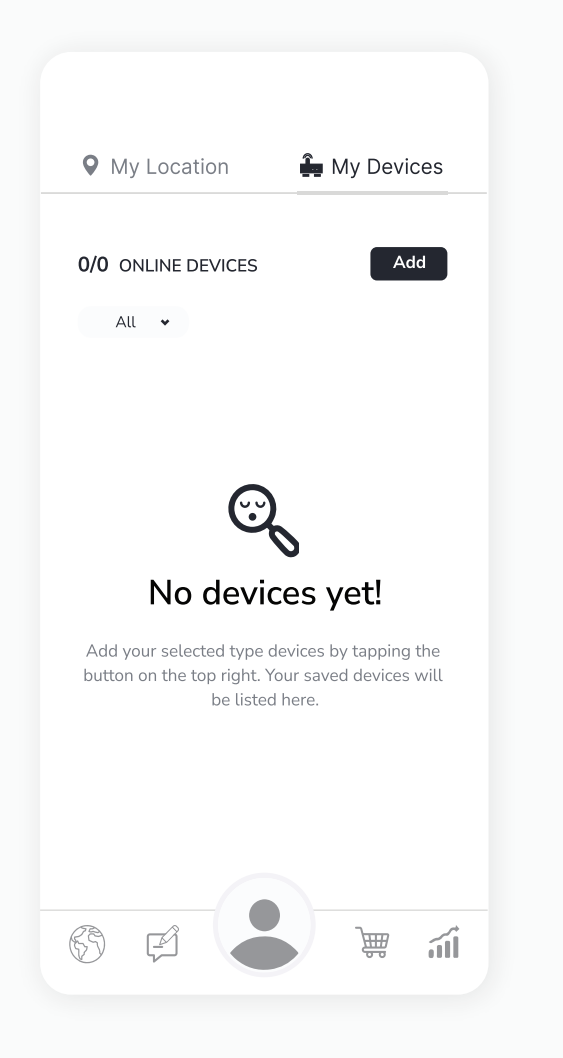

| < Choose      | your Device   |               |
|---------------|---------------|---------------|
| •             |               |               |
| Pocket CO2    | Outdoor Smart | 54<br>SQUAIR  |
| Ambient       | Sensible Air  | CAIR+ Monitor |
| Sensible+ Air | Android TV    |               |
|               |               |               |

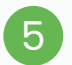

Choose the type of Air Quality devices, i.e. indoor, outdoor, indoor+outdoor, you want to display on the AQI TV app.

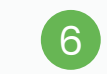

Choose the devices added in your account to display on the AQI TV app.

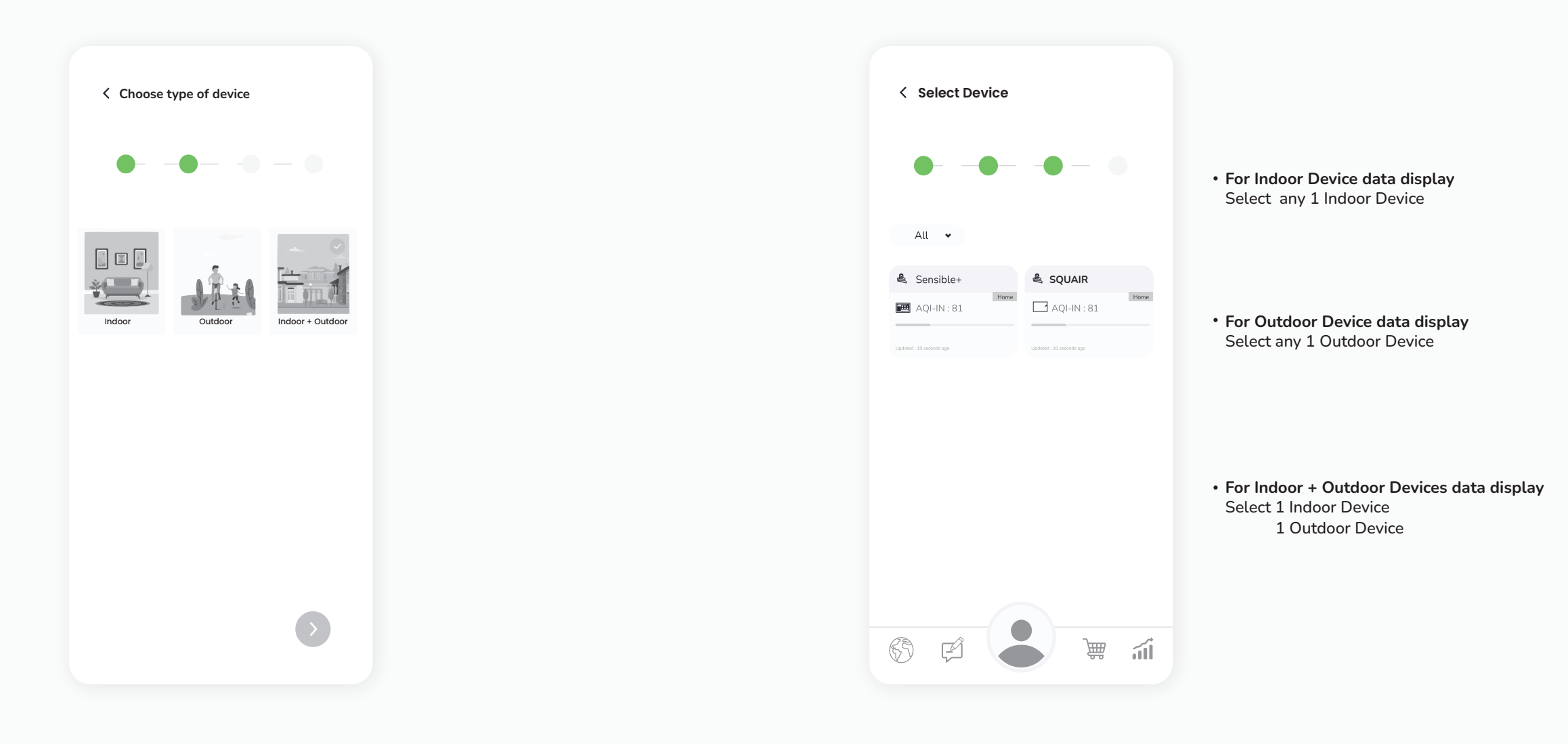

If you have chosen the outdoor option, you will get an option to either choose an existing outdoor monitor or select a public air quality station from the search option on top. If you chose indoor+outdoor, you will get 2 screens to choose 1 indoor and 1 outdoor monitor.

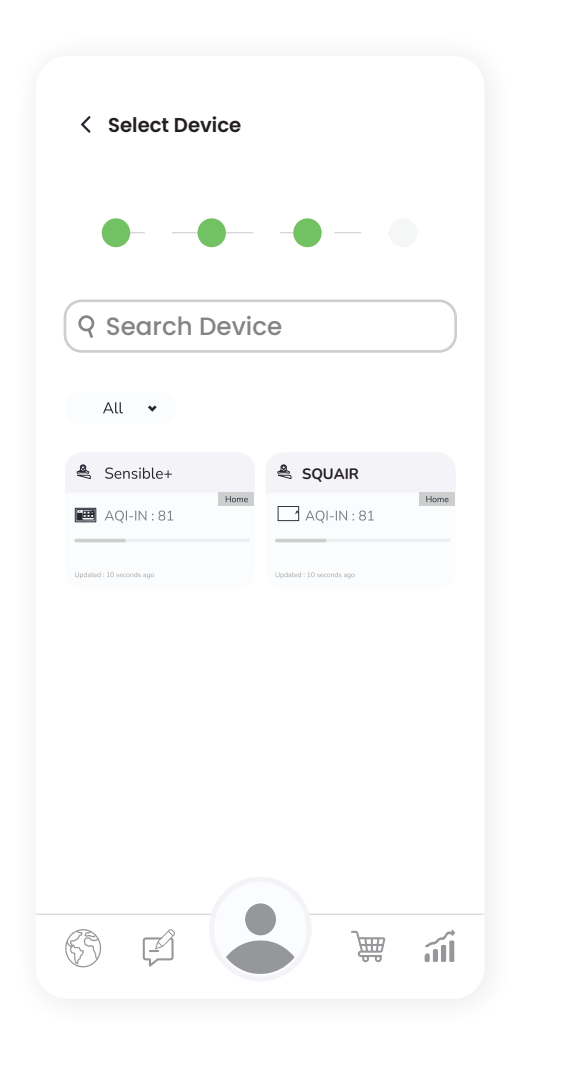

7

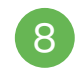

Choose a profile picture for the Android TV and fill in all the details.

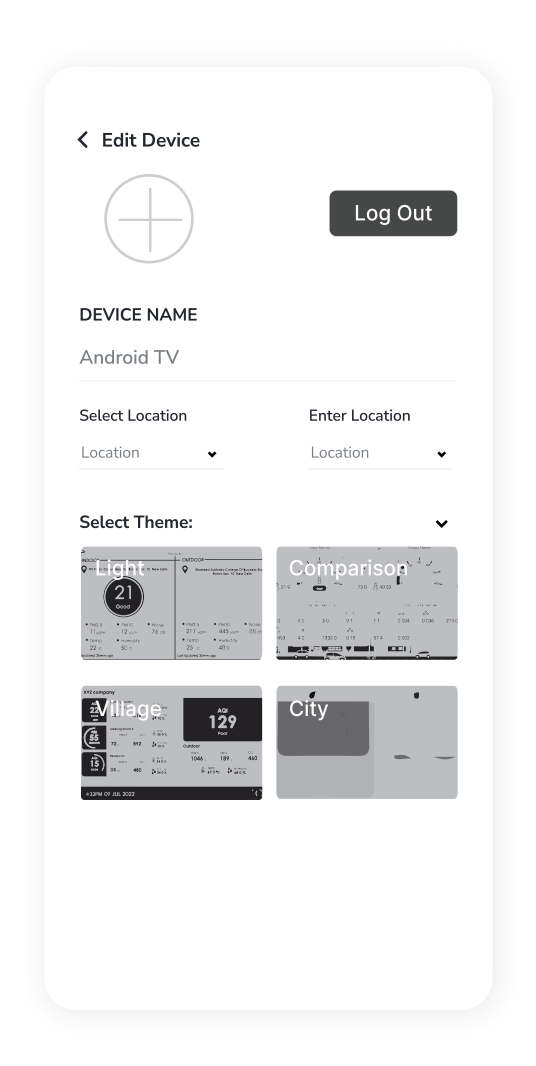

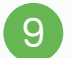

#### You can select different themes as per your preference.

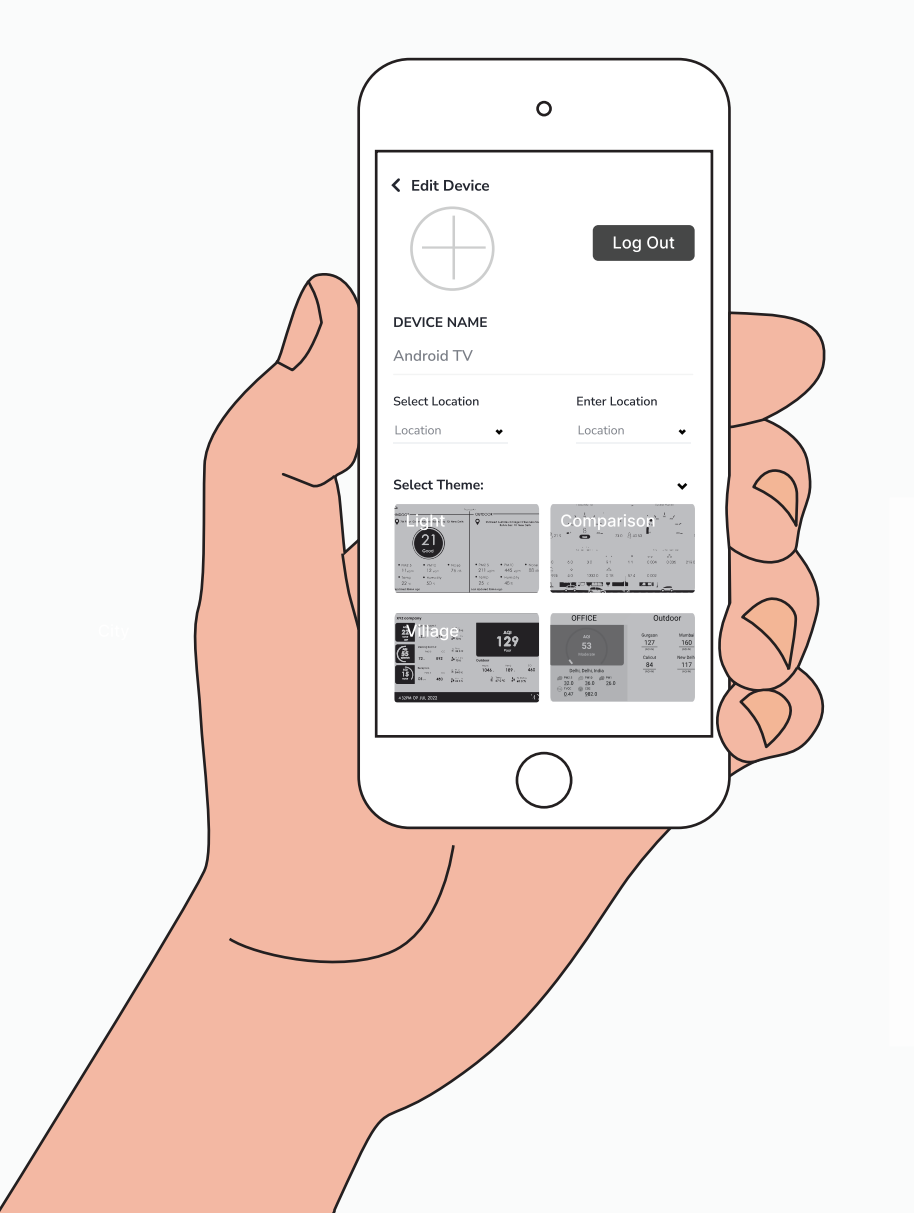

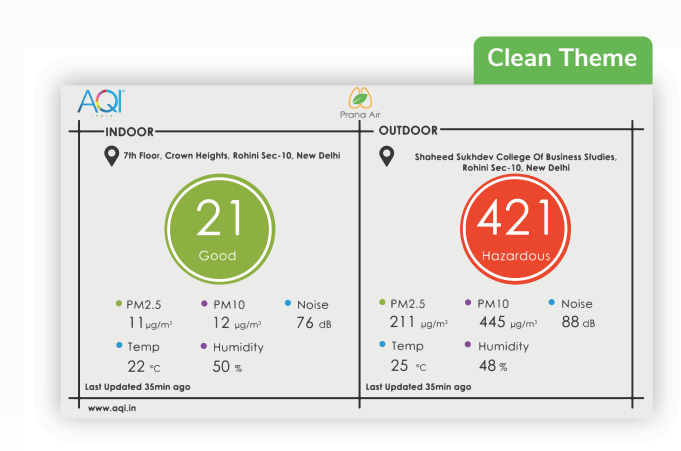

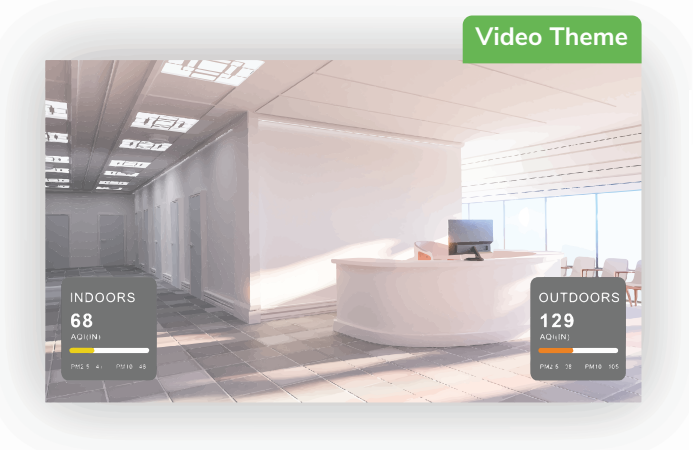

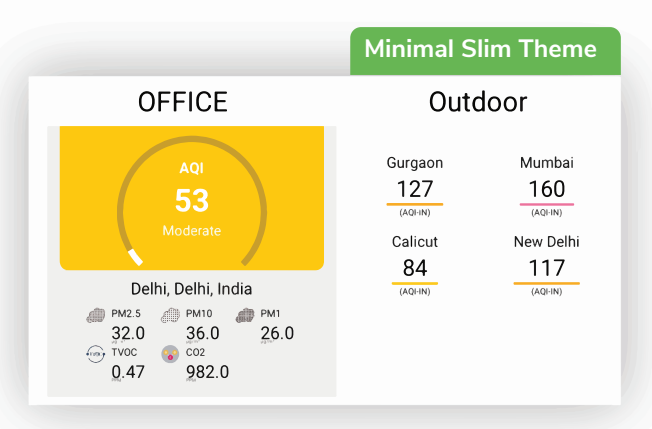

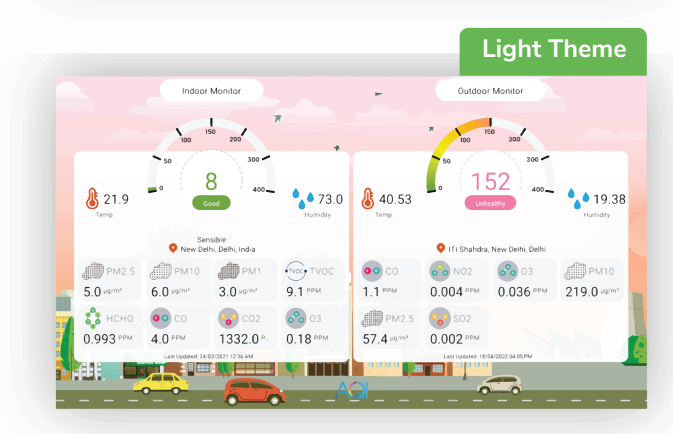

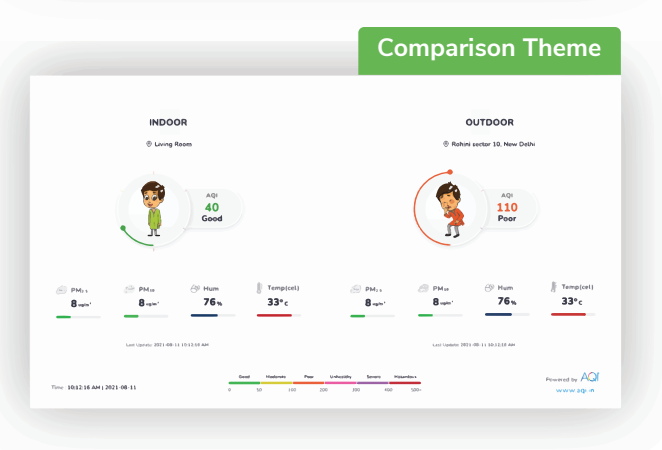

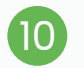

Click on the scan button to scan the QR code on the Android TV app.

< Connect Android TV

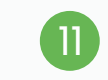

Now you can see your device's data on your Android TV screen within 30-45 seconds.

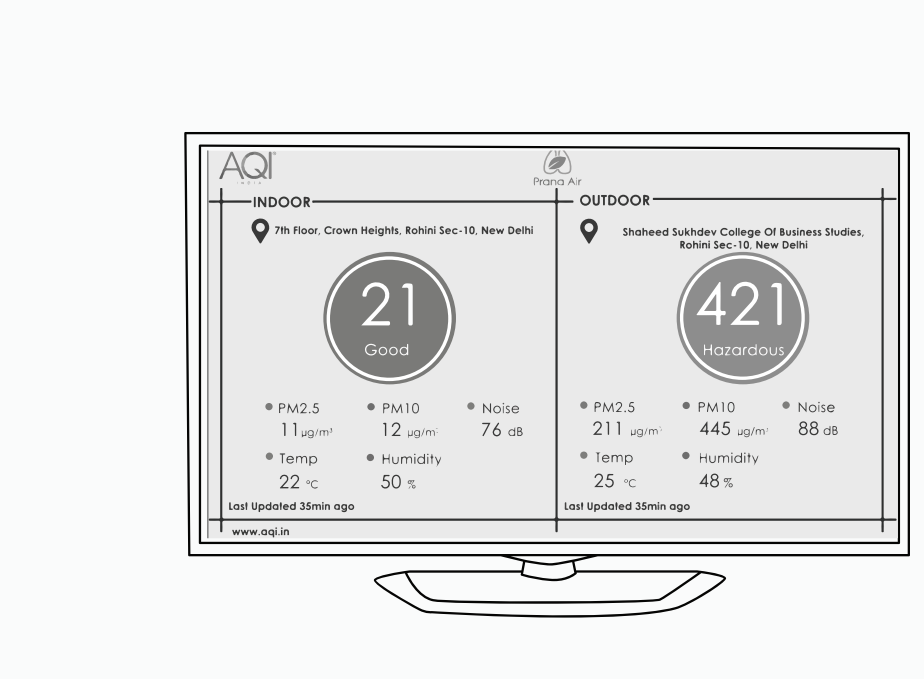

# How to log in/ sign up?

To provide access control, track monitored data, personalize the experience, and facilitate communication between users and the devices.

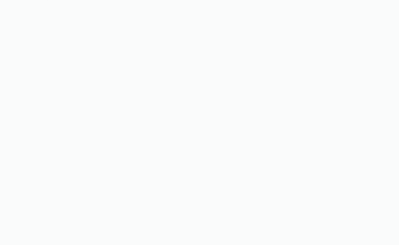

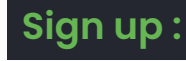

Install the AQI India app on your smartphone.

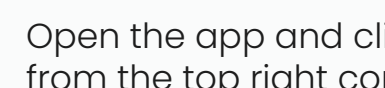

2

Open the app and click on **"My Devices"** from the top right corner of the screen..

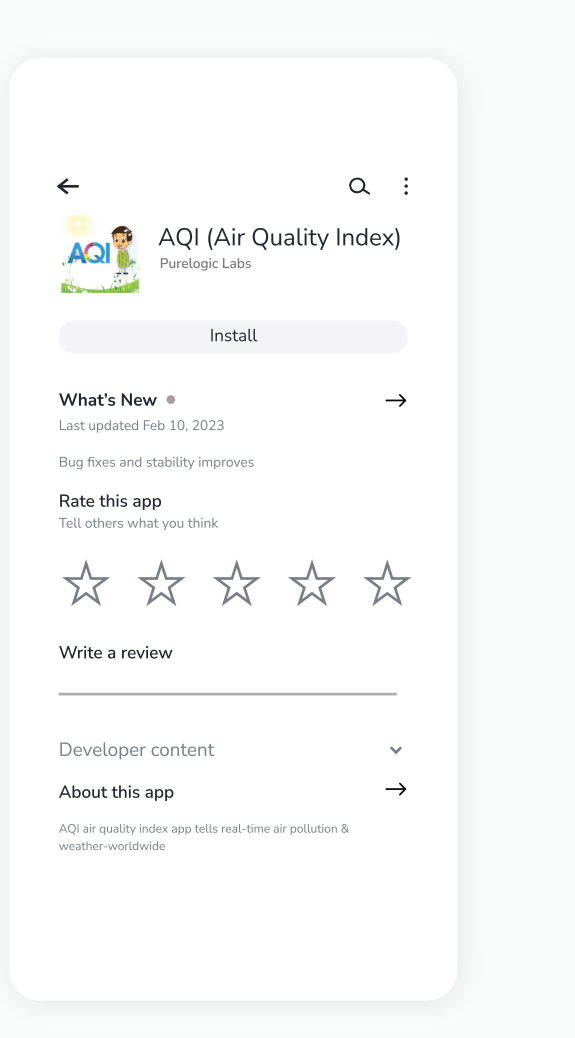

| •                      | My Loca                                       | ition            |                                         | My Dev                  | vices            |
|------------------------|-----------------------------------------------|------------------|-----------------------------------------|-------------------------|------------------|
| Sea                    | arch City, Lo                                 | cation           |                                         | _ (                     | <u> </u>         |
|                        | Last                                          | t updatec        | l : 30 minutes                          | ago                     |                  |
| Sara<br>New D<br>India | aswati ma<br>elhi, Delhi                      | arg              |                                         |                         | $\bigcirc$       |
| Air C                  | Quality Inc                                   | lex (IN)         |                                         | ~                       |                  |
| 1                      |                                               | 2                |                                         |                         |                  |
| 1                      | .U.                                           | C                |                                         |                         | $\mathbf{i}$     |
|                        |                                               |                  |                                         | 1 7. 1%                 | <b>`</b>         |
| POC                    | R                                             |                  |                                         |                         |                  |
| POC                    | )R<br>v dashboai                              | RD               |                                         | ſſ                      |                  |
| VIEV                   | DR<br>V DASHBOAI                              | RD               |                                         | ſ                       |                  |
| POC<br>VIEV<br>Good    | DR<br>V DASHBOAI<br>Moderate                  | Poor             | Unhealthy                               | Severe                  | Hazardous        |
| POC<br>VIEV<br>Good    | V DASHBOAI<br>Moderate                        | Poor 2           | Unhealthy<br>200 300                    | Severe<br>0 400         | Hazardous        |
| POC<br>VIEV<br>Good    | N DASHBOAT<br>Moderate                        | Poor 2           | Unhealthy<br>00 300                     | Severe<br>400           | Hazardous        |
| Good                   | V DASHBOAR<br>Moderate<br>50 100              | Poor 2           | Unhealthy<br>000 300                    | Severe<br>0 400         | Hazardous        |
| POC<br>VIEV<br>Good    | V DASHBOAI<br>Moderate<br>50 100              | Poor<br>2<br>Par | Unhealthy<br>000 300<br>AQI<br>ameters  | Severe<br>0 400         | Hazardous<br>500 |
| POC<br>VIEV<br>Good    | V DASHBOAI<br>Moderate<br>50 100<br>th Advice | Poor<br>2<br>Par | Unhealthy<br>00 300<br>AQI<br>rameters  | Severe<br>0 400<br>Dast | Hazardous<br>500 |
| Good<br>Heat           | V DASHBOAN<br>Moderate<br>50 100<br>th Advice | Poor<br>2<br>Par | Unhealthy<br>000 300<br>AQI<br>rameters | Severe<br>400<br>Dast   | Hazardous<br>500 |

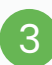

### Click on the **"Create New Account"** button.

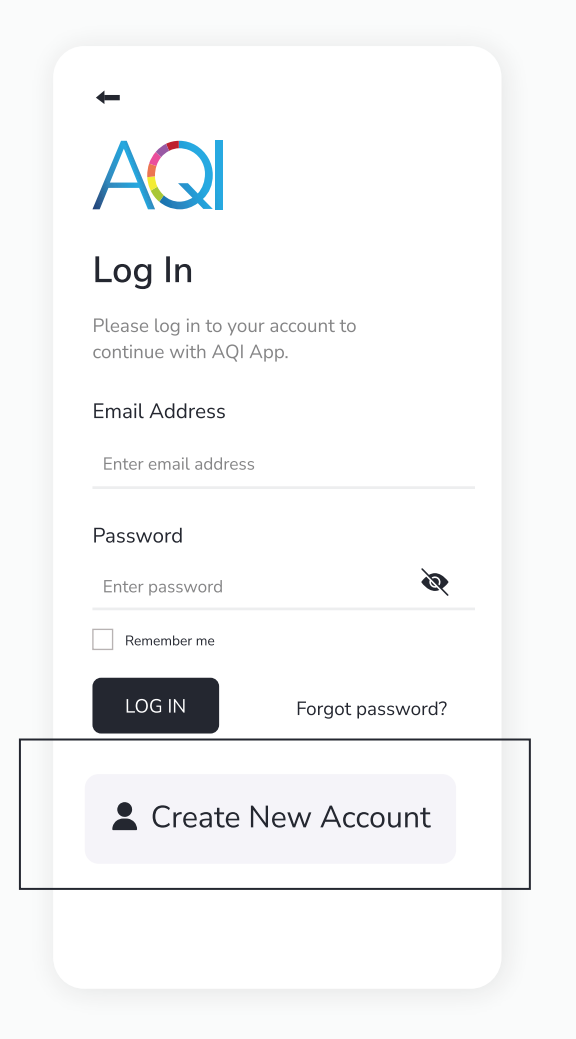

4 Add the necessary details. Click on the checkbox after reading all the terms and conditions and privacy policies. Then click on the **"Sign Up"** button.

| AG                             |                                |                    |
|--------------------------------|--------------------------------|--------------------|
| Create                         | Account                        | t                  |
| Please sign u<br>continue with | ip to your accou<br>n AQI App. | nt to              |
| Username                       |                                |                    |
| Enter userna                   | me                             |                    |
| Email Addre                    | ess                            |                    |
| Enter email a                  | ddress                         |                    |
| Password                       |                                |                    |
| Enter passwo                   | ord                            | Ø                  |
| Mobile No                      |                                |                    |
| 91+ Enter mo                   | obile                          |                    |
| Yes, I agree v<br>Policy       | vith AQI <u>Terms of Use</u>   | and <u>Privacy</u> |
| SIGN UP                        |                                |                    |
|                                |                                |                    |

5

Your account is created. You will be redirected to **'My Devices'** section where you can add different devices.

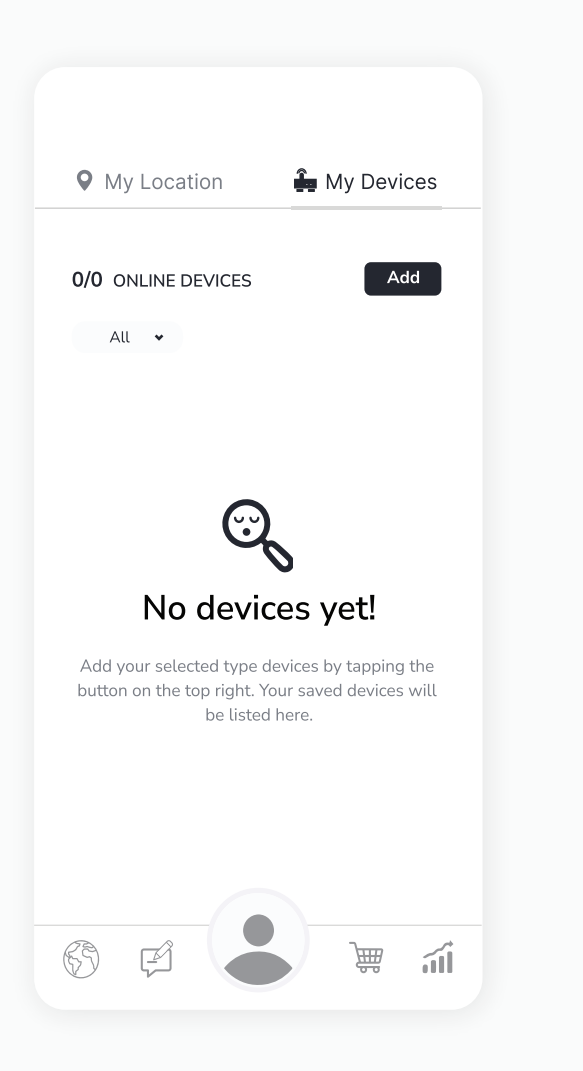

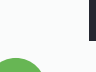

Login :

Open the app and click on **"My Devices"** from the top right corner of the screen.

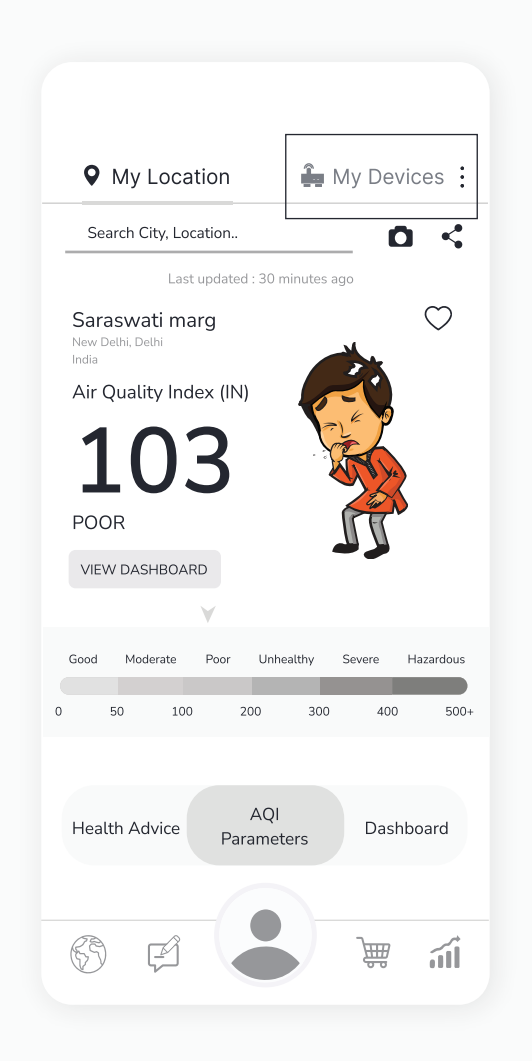

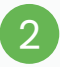

## Enter your credentials and then click on the **"Log in"** button.

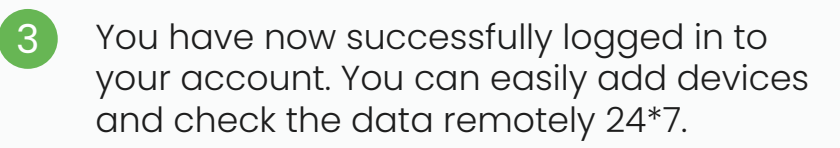

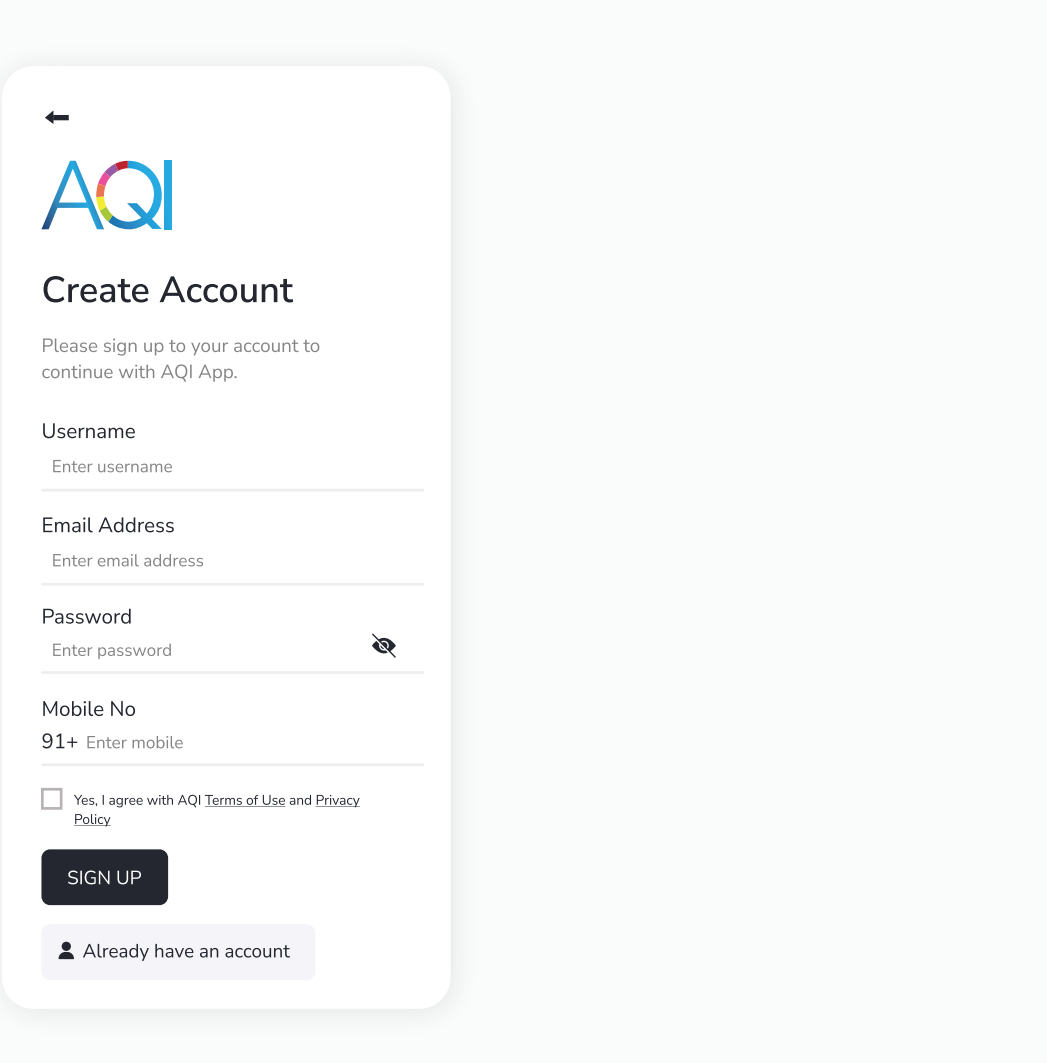

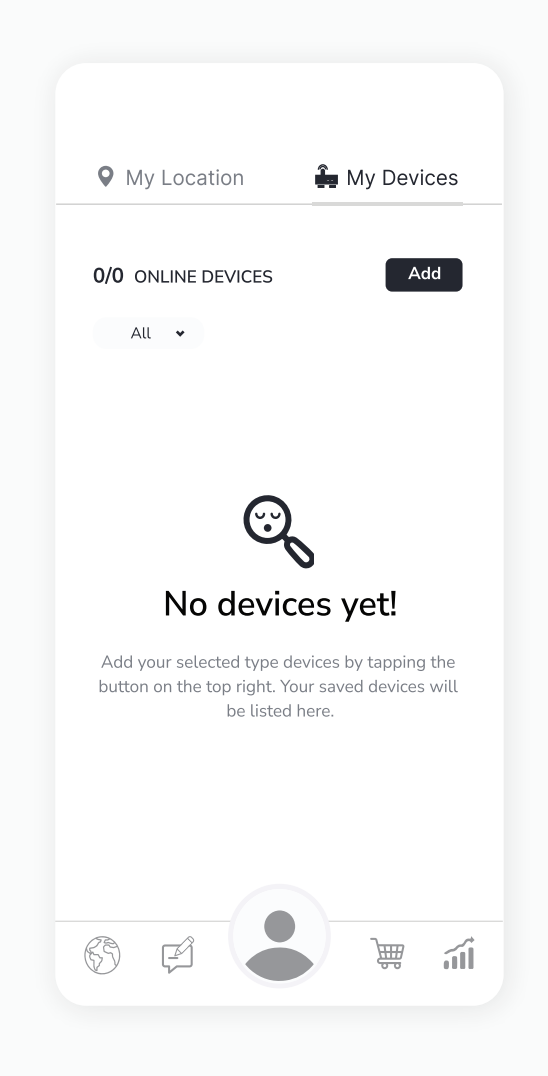

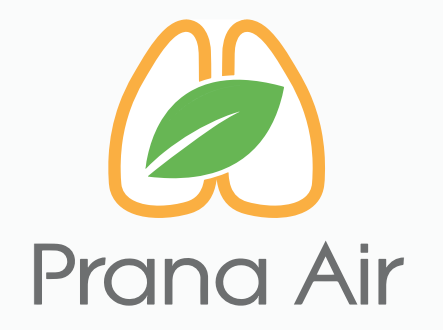

## Visit us :

www.pranaair.com